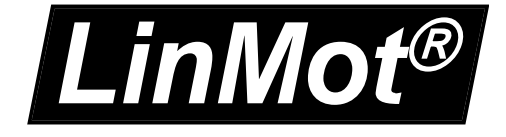

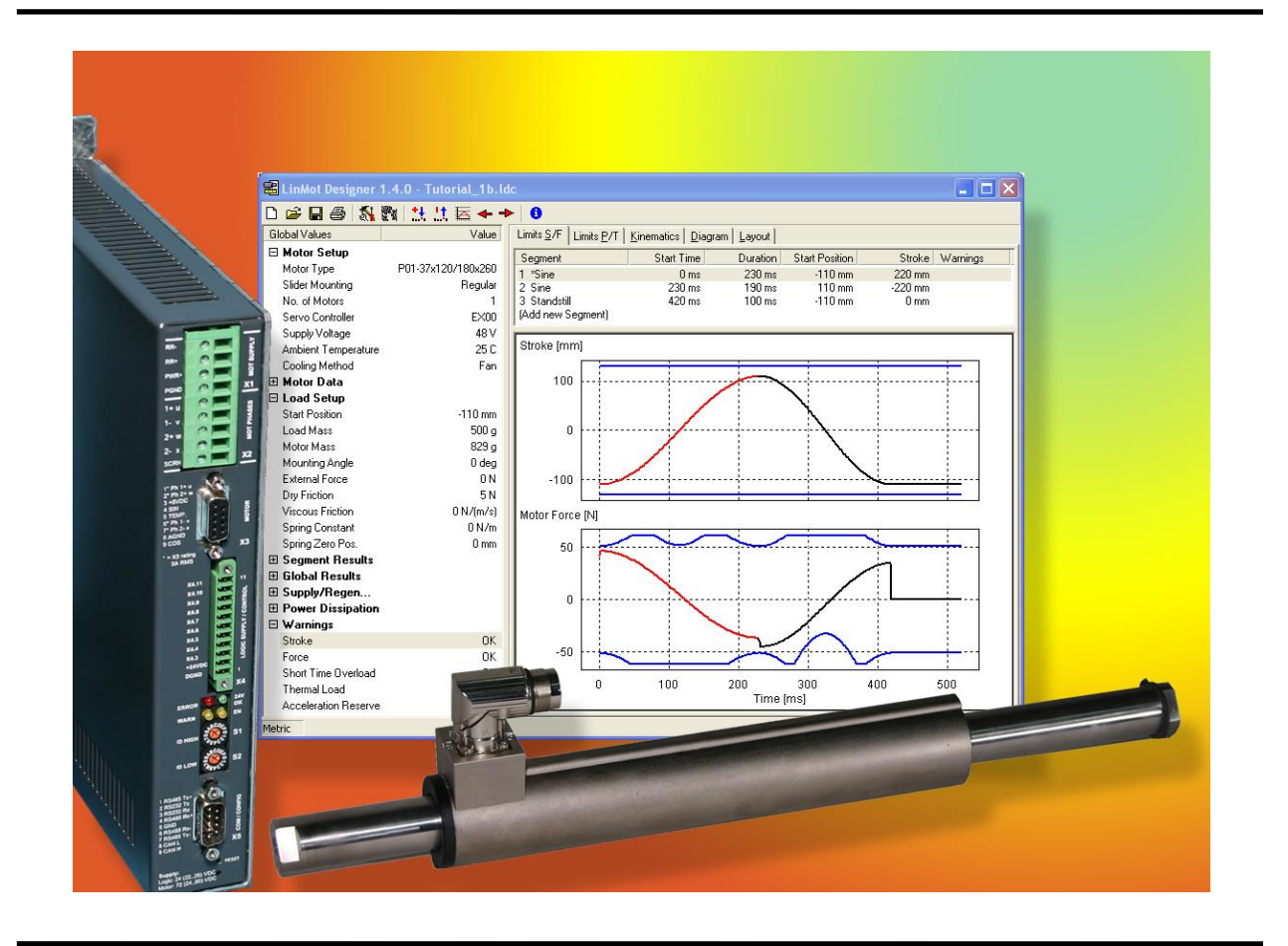

# Tutorial LinMot<sup>®</sup> Designer 1.8.1

NTI AG LinMot<sup>®</sup> Haerdlistr. 15 CH-8957 Spreitenbach Tel.: +41 (0) 56 419 91 91 Fax: +41 (0) 56 419 91 92 office@LinMot.com www.LinMot.com

| TUTORIAL FOR THE LINMOT DESIGNER MOTOR SIZING TOOL             | 1  |
|----------------------------------------------------------------|----|
| WHY LISE A DESIGN PROGRAM?                                     | 1  |
| MODE OF OPERATION OF A DESIGN PROGRAM                          | 1  |
| Example 1: Horizontal linear Movement                          | 2  |
| Step 1: Start LinMot Designer and input global Data            | 3  |
| Step 2: Segmentation of the Motion                             | 4  |
| Step 3: Checking the Limits                                    | 7  |
| Step 4: Interactive Optimizing                                 | 10 |
| EXAMPLE 2: ROTATING MOVEMENT                                   | 11 |
| EXAMPLE 3: IMPORTING CUSTOM CURVES                             | 14 |
| Additional Information                                         | 16 |
| 3 <sup>rd</sup> party Servodrive (P10-70)                      | 16 |
| Power Supply                                                   | 17 |
| Efficiency (Linear Motor $\leftrightarrow$ Pneumatic Cylinder) |    |
| Time Graphs                                                    | 20 |
| Layout                                                         | 21 |
|                                                                |    |

© 2015 NTI AG

This work is protected by copyright.

Under the copyright laws, this publication may not be reproduced or transmitted in any form, electronic or mechanical, including Photo copying, recording, microfilm, storing in an information retrieval system, not even for didactical use, or translating, in whole or in part, without the prior written consent of NTI AG LinMot® is a registered trademark of NTI AG

Note

The information in this documentation reflects the stage of development at the time of press and is therefore without obligation. NTI AG reserves itself the right to make changes at any time and without notice to reflect further technical advance or product improvement. Please refer to the latest edition of our "General business terms"

April 8, 2015

# Tutorial for the LinMot Designer Motor Sizing Tool

LinMot Designer is a sizing tool for the LinMot motor system. It helps to choose the right linear motor and servo drive for a specific application. It also helps to find the right rotary motor for a given linear-rotary application. The examples in this Tutorial will introduce the use of the LinMot Designer sizing tool. The first example will explain the designer functionality for the use of linear motors in linear applications. Example 2 shows, how a rotary application can be designed. In example 3, the import of a custom curve as a motion profile is discussed.

# Why use a design program?

One can pose the question why a design program for linear servo motors is required at all, if the relationships may be simply explained by the formula  $F = m \times a$ . The reason is that, for exact drive design, certain additional limiting conditions must be considered during calculation:

- The maximum feeding force produced by a linear motor is speed-dependent in practice, and is particularly influenced by the properties of the servo amplifier. As in the case of rotational servomotors, where the maximum torque is reduced with increasing rotation speed, linear motors suffer a reduction in maximum force with increasing speed on account of the counter-voltage.
- Long-stroke movements mostly result in the drives running into a force limit during acceleration and braking phases, whereas otherwise maximum speed is the limiting factor.
- For estimating whether a motor does not overheat under given conditions, the power dissipation for an entire motion cycle must be calculated.

The choice of a suitable motor is an iterative process, as the own mass of that part of the motor in motion is included in the total mass in motion. This means that the design of a drive becomes an iterative process.

From the academic point of view, it can be exceptionally interesting to consider the above-mentioned factors in drive design. For most users on the other hand, it is more sensible to invest time in constructional considerations while leaving mathematical calculations to a program.

# Mode of operation of a design program

Using the LinMot Designer motor sizing program is divided into four steps:

- Step 1: Start LinMot Designer and input global Data
- Step 2: Segmentation of the Motion
- Step 3: Checking the Limits
- Step 4: Interactive Optimizing

A design program should not only be used to select a drive, but also to promote an integral way of looking at things: What happens if the load mass can be reduced by 10%? What effect does a reduction or increase of the movement times of individual segments have? Which movement profile is optimal for this application? All these questions can be computed for different solution variants and displayed graphically by a design program in few minutes.

**Important:** The LinMot Designer is a sizing program that simulates behaviour of the LinMot linear motors under static and dynamic load conditions. The LinMot designer offers the constructing engineer fast help in the analysis and optimization of drive technology for a given task. The simulation and calculation comes as close as possible to the behaviour of the linear motor in the real application, but is always dependant on the accuracy of the input parameters. It is recommended to discuss and verify the simulation and results with your local LinMot Distributor.

# Example 1: Horizontal linear Movement

In a production line, a pneumatic cylinder pushes 30 products per minute from a stack into a conveyor belt. To increase productivity, a faster second production line will be installed and the pusher has now to handle the products from the two lines. The maximal production rate for the pusher will increase to 82 products per minute.

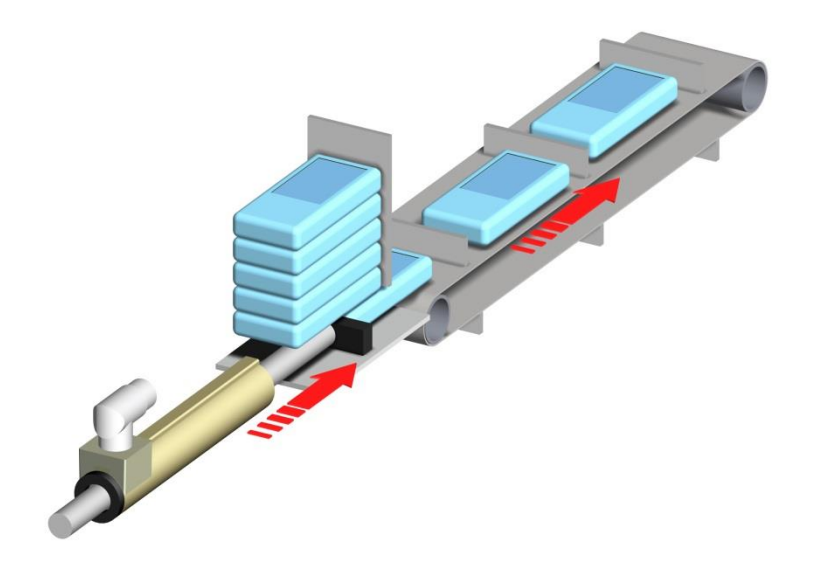

To handle the 82 products per minute, the minimal cycle time to push one product onto the conveyor belt is 730msec. In order to guarantee gentle product handling (and for dynamic reasons), a LinMot linear motor will replace the pneumatic cylinder.

The mechanical construction should not be changed. The weight of this construction (without the slider of the linear motor weight) is 500g. The product weight itself is 700g.

The questions to answer during the motor sizing are:

- Which type of linear motor may do the job?
- Which size servo controller will be needed to control the motor?
- Do we need additional cooling for the linear motor?
- What's the minimal cycle time for this application?

**Note:** You will find all configurations from this Tutorial in the LinMot Designer folder on your PC (filenames: Tutorial\_Ex?.ldc).

# Step 1: Start LinMot Designer and input global Data

## Starting the LinMot Designer

The last LinMot Designer project will automatically be loaded at start up. To start a new project, click on the "New Linear Project" Button. This will reset all parameters to the default values.

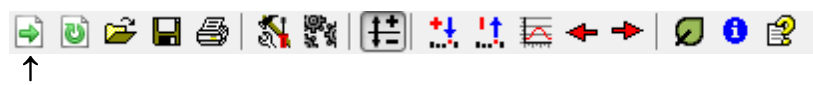

"New Linear Project" Button

## Define Global Settings according to the Example

In the "Global Settings" window, all motor and construction-specific characteristics must be specified. As at the moment you don't have any information on the linear motor, we select a motor type with a stroke range slightly bigger than the stroke needed in the application.

The motor has to be selected in the "Motor Selection" window. The window shows a list of all available motors, whereby filter and sort capabilities helps you to find an appropriate motor. The filter can be used to reduce the motor list to a reasonable set of motors for the application.

*Filter:* The filter structure consists of several filter types (Motor family, Motor variant, Stroke, .....) Each filter type has one or more filter entries defining the filter criteria. A filter type can be activated by selecting one or more of its listed criteria. All motors that fulfill at least one criterion for every activated filter type, will be displayed in the filtered list. (Note: A filter type with no selected criterion is inactive.)

*Sorting:* To sort the motor list by a certain parameter in ascending order, just click on the parameter name in the header row.

To find appropriate motors regarding the required stroke, activate the stroke filter criteria "Best for ...mm" and define the value (double click on the entry) with the stroke given by the application.

| 📾 Motor Selection                                                                                                    |                                                                               |              |                                               |           |                                    |               |             |             |                  | ×          |   |
|----------------------------------------------------------------------------------------------------|-------------------------------------------------------------------------------|--------------|-----------------------------------------------|-----------|------------------------------------|---------------|-------------|-------------|------------------|------------|---|
| Motor family                                                                                                    | Motor variant                                                                 | Max. Str     | oke                                           | Ma        | x. Force                           |               | Product sta | itus        | User group       |            |   |
| P0x-235x80       P01-23x80       P01-23x80       P01-375x60       P01-375x120       P01-375x120       P01-37x240       P01-37x240       P01-48x210       P01-48x240       P01-48x240       P01-48x240       P01-48x360       P01-48x360       P10-70x160       P10-70x240       P10-70x240       P10-70x240       P10-70x240       P10-70x400 | Standard<br>High Performance (HP)<br>High Clearance (HiClear)<br>HP / HiClear | Min: 0       | or (220 mm [edit]<br>mm [edit]<br>0 mm [edit] |           | Min: 0 N [edit]<br>Max: 0 N [edit] |               | Standard    | product     | Btandard Homag   |            |   |
| Motor                                                                                                    | Variant                                                                       | Short Stroke | Max Stroke                                    | Max Force | RMS Force                          | Slider Length | Slider Mass | Stator Mass | Product Status   | User Group | - |
| P02-23Sx80/210x270                                                                                                    | Standard                                                                      | 210 mm       | 270 mm                                        | 44 N      | 8.76 N                             | 350 mm        | 271 g       | 245 g       | Standard product | Std        | = |
| P02-23Sx80/280x340                                                                                                    | Standard                                                                      | 280 mm       | 340 mm                                        | 44 N      | 8.76 N                             | 420 mm        | 330 g       | 245 g       | Standard product | Std        |   |
| P02-23Sx80F/160x220-HP                                                                                                    | High Performan                                                                | 160 mm       | 220 mm                                        | 67.1N     | 11.2 N                             | 290 mm        | 230 g       | 245 g       | Standard product | Std        |   |
| P02-23Sx80F/220x280-HP                                                                                                    | High Performan                                                                | 220 mm       | 280 mm                                        | 67.1N     | 11.2 N                             | 350 mm        | 280 g       | 245 g       | Standard product | Std        |   |
| P02-23Sx80F/290x350-HP                                                                                                    | High Performan                                                                | 290 mm       | 350 mm                                        | 67.1N     | 11.2 N                             | 420 mm        | 340 g       | 245 g       | Standard product | Std        |   |
| P01-23x80/210x270                                                                                                    | Standard                                                                      | 210 mm       | 270 mm                                        | 44 N      | 8.76 N                             | 350 mm        | 271 g       | 265 g       | Standard product | Std        |   |
| P01-23x80/280x340                                                                                                    | Standard                                                                      | 280 mm       | 340 mm                                        | 44 N      | 8.76 N                             | 420 mm        | 330 g       | 265 g       | Standard product | Std        |   |
| P01-23x80F/160x220-HP                                                                                                    | High Performan                                                                | 160 mm       | 220 mm                                        | 67.1N     | 14.5 N                             | 290 mm        | 230 g       | 265 g       | Standard product | Std        |   |
| P01-23x80F/220x280-HP                                                                                                    | High Performan                                                                | 220 mm       | 280 mm                                        | 67.1N     | 14.5 N                             | 350 mm        | 280 g       | 265 g       | Standard product | Std        |   |
| P01-23x80F/290x350-HP                                                                                                    | High Performan                                                                | 290 mm       | 350 mm                                        | 67.1N     | 14.5 N                             | 420 mm        | 340 g       | 265 g       | Standard product | Std        |   |
| P01-23x160/130x270                                                                                                    | Standard                                                                      | 130 mm       | 270 mm                                        | 69 N      | 16.5 N                             | 350 mm        | 271 g       | 450 g       | Standard product | Std        |   |
| P01-23x160/200x340                                                                                                    | Standard                                                                      | 200 mm       | 340 mm                                        | 69 N      | 16.5 N                             | 420 mm        | 330 g       | 450 g       | Standard product | Std        |   |
| P01-23x160/260x400                                                                                                    | Standard                                                                      | 260 mm       | 400 mm                                        | 69 N      | 16.5 N                             | 480 mm        | 380 g       | 450 g       | Standard product | Std        | - |
| P01-37x120/180x260                                                                                                    |                                                                               |              |                                               |           |                                    |               |             | Reset F     | ilter Cancel     |            |   |

For the servo drive unit, we select an "E11x00 / B1100" with a nominal dc link voltage of 72V. If the checkbox "Consider 10% supply voltage tolerance" is set, the LinMot-Designer calculates with a 10% reduced dc link voltage. The cable between drive and motor only has to be defined for longer cables. Its resistance can result in a reduction of the force limit. As soon as we defined the motion sequence, we will come back to the "Global Settings" Menu in order to select a linear motor and its drive which will be the best for this application.

| ə 🛛 🖻                | Edit                     | N 🕅   🖽<br>↑<br>global Setting | gs" Button                           | + →   Ø ( | ) 😫                    |                |                                               |             |
|----------------------|--------------------------|--------------------------------|--------------------------------------|-----------|------------------------|----------------|-----------------------------------------------|-------------|
| Global Settings      |                          |                                |                                      |           | Global Settings        |                |                                               |             |
| Load Motor Laupul    | t Info                   |                                |                                      |           | Load Motor Lauput Info |                |                                               |             |
|                      | ( Ino                    |                                |                                      |           | Tasas Wood Cayoor Pure |                |                                               |             |
| Motor<br>Motor Tuper |                          | P01-37x120/180x260             |                                      |           | Start Position:        | -110 mm        | Start position is set by auto centering funct | on          |
| Motor Type:          |                          | 0 r H H I                      |                                      |           | _                      |                |                                               |             |
| Sider Mounting       | Begular 🗸                | Ambient Temperature:           | Fiange                               |           | Mass:                  | 500 g          | Add Slider Mass 🔻 829 g                       |             |
| Liser Group          | Std                      | Zero Position (ZP):            | 135 mm                               |           |                        | <b>au</b>      |                                               |             |
| Motor Variant        | Standard                 | Max. Stroke:                   | 260 mm                               |           | External Force:        | UN             | ~ <del>-</del>                                |             |
| Stator Type:         | PS01-37x120              | Shortened Stroke:              | 180 mm                               |           |                        | <b>E</b> 11    |                                               |             |
| Stator Mass:         | 740 g                    | Max Force @72 V:               | 163 N                                |           | Div Friction:          | 5 N            |                                               |             |
| Slider Type:         | PL01-20x395/320          | Force Const.@25 C:             | 20.4 N/Apk                           |           |                        |                |                                               |             |
| Slider Mass:         | 829 g                    | Max Current @72 V:             | 8 Apk                                |           | Viscous Friction:      | 0 N/(m/s)      |                                               |             |
| Product Status:      | Standard product         | Resistance @60 C:              | 6.93 Ohm                             |           | Angle                  | 0 dea          |                                               |             |
| Drive                |                          |                                |                                      |           | . 639-c.               | 0.009          |                                               |             |
| Drive Type:          |                          | Mau                            | Output Current 9 Apk                 |           | 0 ·                    |                |                                               |             |
| ETTX07 BTT00 (ima    | ax=8.uApk, vmax=85vj     | ▼ Max.                         | oulpui cuiterici o'Apk               |           | Spring #1 Type:        | Ref. Position: | Ref. Force: Spring Constant:                  |             |
| Supply Type          | Nominal S                | upply⊻oltage: DCL              | ink Voltage: 72 V                    |           | None -                 | 0 mm           | 0 N 0 N/m                                     | <b>&gt;</b> |
| DC Link Voltage      | ▼ 72 ¥                   | (24 V · 85 V) 📃 C              | onsider 10% supply voltage tolerance |           | Spring #2 Type:        |                |                                               |             |
| Cable                |                          |                                |                                      |           | None                   | 0 mm           | 0 N 0 N/m                                     |             |
| Cable Type:          | None (or less than ~2.5m | 1                              | -                                    |           |                        |                |                                               |             |
| Length               | 0 m (May 50 m)           | Resistance @ 40°C              | 0.0hm                                |           |                        |                |                                               |             |
| - Congress           | (main being              | 100000000000                   | "                                    |           |                        |                |                                               |             |
| System Information   |                          |                                |                                      |           |                        |                |                                               |             |
| Max. Force:          | 163 N                    | Max. Speed:                    | 3.25 m/s                             |           |                        |                |                                               |             |
| Max. RMS Stall Forc  | e: 29.1 N                | Max, Elec. Power:              | 650 W                                |           |                        |                |                                               |             |
|                      |                          |                                |                                      | -         |                        |                |                                               |             |
| Problems             |                          |                                |                                      |           | Problems               |                |                                               |             |
|                      |                          |                                |                                      |           |                        |                |                                               |             |
|                      |                          |                                |                                      |           |                        |                |                                               |             |
|                      |                          |                                |                                      |           |                        |                |                                               |             |
|                      |                          |                                | Cancel OK                            |           |                        |                | Cancel                                        | ОК          |

In the "Load" menu, the specification about the mechanical configuration (mounting, friction, zero Positions, etc.) has to be specified according to the construction.

In the example the maximal stroke is 220mm. We choose a start position, which is half of the total stroke, in order to have the motion symmetrical to the Zero Position (ZP) of the linear motor. A symmetrical motion relative to the Zero Position of the linear motor will give the best performance for the motion. If the "Auto centering mode" button is pressed, the start position will be set automatically.

| 4 | U | 6 | 5 | 1 | 9.<br>2 | <b>₽</b> | +ţ | <b>!†</b> | + + | Ø | 0 | Ê |
|---|---|---|---|---|---------|----------|----|-----------|-----|---|---|---|
|   |   |   |   |   |         | ↑        |    |           |     |   |   |   |

"Auto centering mode" Button

The constant mass of the pusher construction (500g) has to be set in the "Global Settings". The 700g product mass will be set later in the "Local Settings", as it has to be considered only for the forward (push) motion. Additional to the mass of the construction, the program will automatically add the mass of the moving part of the motor. In the construction of this application the slider is moving, we have to select "Add Slider mass".

# **Step 2: Segmentation of the Motion**

During the segmentation of movement, the complete motion is subdivided into individual integral movement sections. In our example we can divide the entire motion into three different segments (e.g. "controlled forward movement", "fast backward movement", "Standstill").

| Motion     | Stroke | Time    | Total Payload |
|------------|--------|---------|---------------|
| Forward    | 220mm  | 190msec | 1200g         |
| Backward   | -220mm | 190msec | 500g          |
| Standstill | 0 mm   | 370msec | 500g          |

## Define the "Forward" Motion

Open the "Edit Segment" window for the first segment of the motion (double click on text "1 Sine"). In the "Curve Settings" window we specify the 220mm motion for the forward movement (pushing). As we have to consider the additional product mass of 700g during pushing (construction and slider mass will be considered automatically).

| Edit Segment                       |                | Edit Segment             |               | <b>—</b>                       |
|------------------------------------|----------------|--------------------------|---------------|--------------------------------|
| Curve Settings                     |                | Curve Settings           | Load Settings |                                |
| Stroke                             |                |                          |               | Global Load Settings           |
| Start Time: 0 ms Type:             |                | Mass:                    | 700 g         | 500 g                          |
| Start Position: -110 mm Sine       | <b></b>        | External Force:          |               |                                |
| Dugation: 190 ms Max. Speed: 0 m/  | s              | Dry Friction:            | 0 N           | 5 N                            |
| Stroke: 220 mm Acceleration: 0 m/s | \$2            | <u>V</u> iscous fiction: | 0 N/(m/s)     | 0 N/(m/s)                      |
| Deceleration:                      | *2             | Spring Start Position:   | 0 mm          | LabelGlobalSpringStartPosition |
| End Time: 190 ms                   |                | pring Constant:          | 0 N/m         | LabelGlobalSpringConstant      |
| End Position: 110 million          |                |                          | ` <b></b>     |                                |
|                                    |                | 1                        | Ŧ             |                                |
| Problems                           |                | 1.                       |               |                                |
|                                    | Payload for pu | shing:                   |               |                                |
|                                    | 700g Product   | + 500g                   |               |                                |
|                                    | construction w | reight                   |               |                                |
| Cancel                             | ОК             |                          |               | Cancel                         |

#### Define the "Backward" motion

Add a new segment for the backward stroke and open the "Edit Segment" window (double click on text "Add new segment"). In the "Curve Settings" window we specify the -220mm motion for the backward movement. We do not have to consider additional mass, as for the backward movement there is now additional payload.

| Edit Segment       |                  | ×                    |       | Ed         | it Segment             |               |                                |
|--------------------|------------------|----------------------|-------|------------|------------------------|---------------|--------------------------------|
| Curve Settings Loc | al Load Settings |                      |       |            | Curve Settings Local   | Load Settings |                                |
| Stroke             |                  | Curve                |       |            |                        |               | Global Load Settings           |
| Start Time:        | 190 ms           | Туре:                |       |            | Mass:                  | 0 g           | 500 g                          |
| Start Position:    | 110 mm           | Sine 💌               |       |            | External Force:        | U N           | 011                            |
| Duration           | 190 ms           | Max Speed: 0 m/s     |       |            | Dry Friction:          | 0 N           | 5 N                            |
| Challer            | 220              | Acceleration: 0 m/s2 |       |            | ⊻iscous Fiction:       | 0 N/(m/s)     | 0 N/(m/s)                      |
| Stroke:            | -220 mm          | Deceleration: 0 m/c2 |       |            | Spring Start Position: | 0 mm          | LabelGlobalSpringStartPosition |
| End Time:          | 380 ms           | Deceleration: 0 m/s2 |       |            | Spring Constant:       | 0 N/m         | LabelGlobalSpringConstant      |
| End Position:      | -110 mm          |                      |       |            | /                      | ` <b></b>     |                                |
|                    |                  |                      |       |            |                        | 7             |                                |
|                    |                  |                      | Pavle | oad for    |                        |               |                                |
| Problems           |                  |                      | back  | ward strok | xe: 0g                 |               |                                |
|                    |                  |                      | Prod  | uct + 500c | ,                      |               |                                |
|                    |                  |                      | const | truction w | eight                  |               |                                |
|                    |                  | Cancel               |       | u ucuon w  | cigin                  |               | Cancel OK                      |

## Define the "Standstill" time

Add a new segment for the standstill part of the motion sequence and define the motion according to the screenshots. It is important that you specify the entire cycle of you motion (including standstill time) in order to achieve correct results for RMS force calculation and the thermal load.

| Edit Segment                                                                  |                                                | <b>—</b> ×                                                                   | Edit Segment                                                                                        |                                    |                                                                                        |    |
|-------------------------------------------------------------------------------|------------------------------------------------|------------------------------------------------------------------------------|----------------------------------------------------------------------------------------------------|------------------------------------|----------------------------------------------------------------------------------------|----|
| Curve Settings Loc<br>Stroke<br>Start Time:                                   | al Load Settings<br>380 ms                     | Curve                                                                        | <u>Curve Settings</u> <u>Local</u>                                                                  | _oad Settings                      | <u>Global Load Settings</u><br>500 g                                                   |    |
| Start Position:<br>Duration:<br><u>S</u> troke:<br>End Time:<br>End Position: | -110 mm<br>370 ms<br>0 mm<br>750 ms<br>-110 mm | Standstill   Max. Speed: 0 m/s   Acceleration: 0 m/s2   Deceleration: 0 m/s2 | External Force:<br>Dry Friction:<br>Viscous Friction:<br>Spring Start Dosition:<br>Spring Constant: | 0 N<br>0 N/(m/s)<br>0 N/m<br>0 N/m | 0 N<br>5 N<br>U N/(m/s)<br>LabelGlobalSpringStattPosition<br>LabelGlobalSpringConstant |    |
| Problems                                                                      |                                                | Cancel OK                                                                    | Problems                                                                                            |                                    | Cancel                                                                                 | IK |

After defining the entire motion sequence, the desktop of the LinMot Designer will have the following appearance. If there are any "Local Load Settings" defined in an existing segment, a "\*" is prefixed to the corresponding segment name.

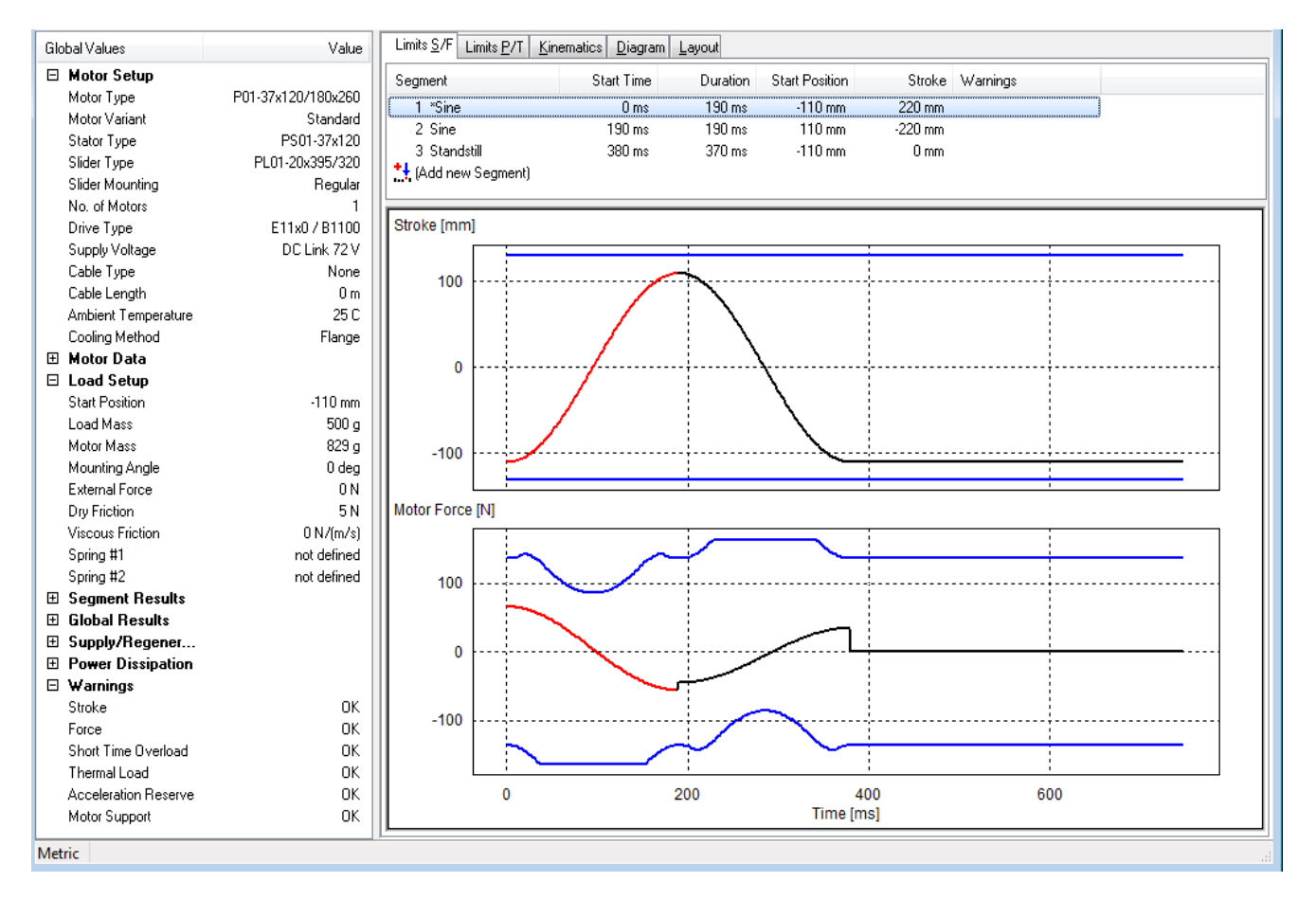

# **Step 3: Checking the Limits**

For the defined application, LinMot Designer calculates diverse physical parameters that are important concerning the design. The most important dynamic parameters are shown as time-dependent values in diagrams (Stroke, Motor Force, Power Dissipation, Short Time Overload Protection Value, Thermal Load, Speed and Acceleration). In the "Global Values" window relevant static parameters as well as peak-, rms- and mean-values of dynamic parameters are shown.

A realisation of the defined application will only be successful, if all of the following dynamic parameters don't exceed their corresponding limits:

| Dynamic parameter                    | Warn flag |
|--------------------------------------|-----------|
| Stroke                               | S         |
| Force                                | F         |
| Short Time Overload Protection Value | 0         |
| Thermal Load                         | Т         |
| Acceleration Reserve at Standstill   | А         |

The limit checks are done by the LinMot Designer. The results of the checks are shown under "Warnings" at the bottom of the "Global Values" window. If a value exceeds the corresponding limit, a "Warning" is displayed. Warn flags in the "Curve Settings" window show, in which segment(s) the corresponding limits are exceeded.

In addition to the dynamic parameter check, also a system check is done. If the selected motor isn't supported by the selected drive, a "Motor Support"-warning is generated and displayed in the "Global Values" window.

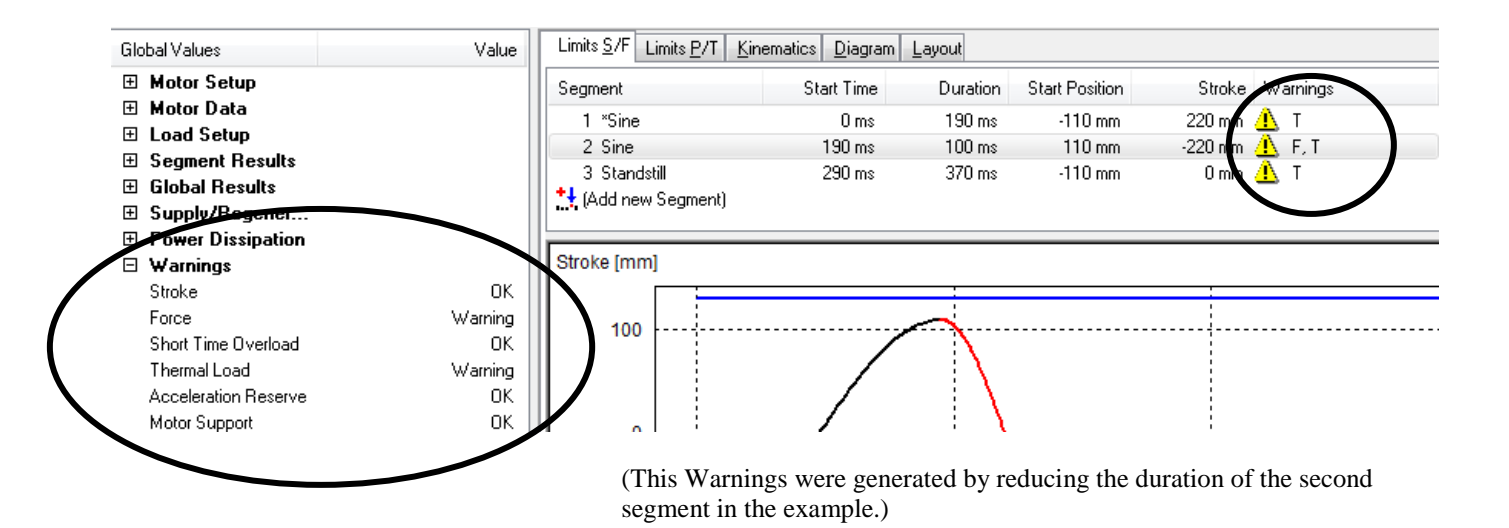

In the "Limits S/F" window, the mechanical parameters "Stroke" and "Force" of the motion with their corresponding limits are shown in time-diagrams. In the "Limits P/T" window, the thermal parameters "Power Dissipation" (without limits), "Short Time Overload Protection Value" and "Thermal Load" with their corresponding limits are shown in time-diagrams.

## **Stroke Limits**

The Stroke and its limits are shown in the upper diagram of the "Limit S/F" window. The graph of the motion (black-red line) has to be within the limits (blue lines) of the selected linear motor.

If the stroke of the motion is too long, you have to select a motor type with a longer maximal stroke. The maximal stroke of the linear motor should be selected as close to the maximum stroke needed in the application in order to minimize the moving mass (slider).

The motion should be symmetrical to the Zero Position (0mm) of the motor. If the motion is not symmetrical you have to adjust the parameter "Start Position" in the "Global Settings" window (see Step 2).

## **Dynamic Force Limits**

The Force diagram shows the dynamic force the linear motor has to produce during the motion (black-red line). You will also find the peak force limits for the selected linear motor (blue lines). If the force the motor has to produce is within the motor limits, the selected motor can perform the requested motion. If the motor force is not within the limits, you have to select another linear motor or servo drive. If the requested force is still not within the limits, extending the execution time in the critical segments or reducing the payload will help to come down with the requested motor force.

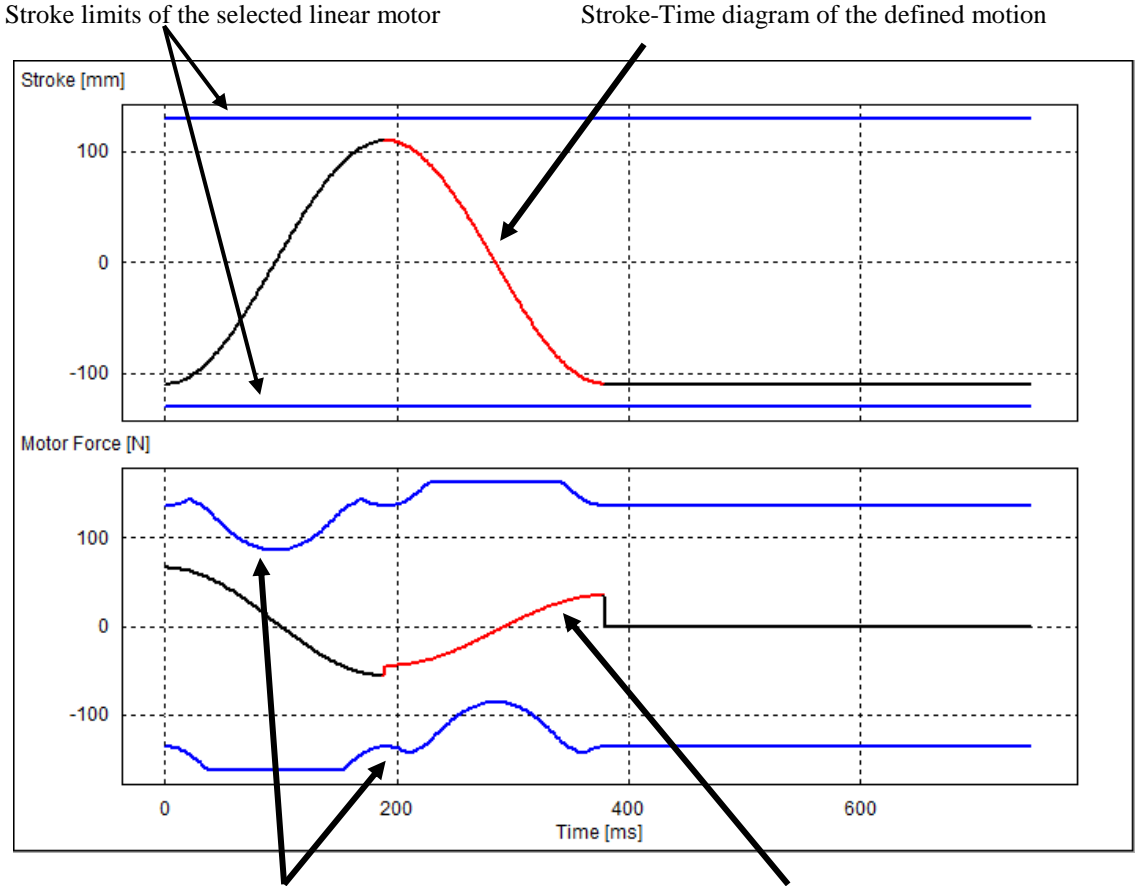

Peak Force limits of the selected linear motor / servo drive Force-Time diagram of the defined motion

**Note:** Peak force limits of a linear motor depends on the actual position (see stroke force diagram in the data sheets) and on the actual velocity (peak force is decreasing with higher velocities). The peak force may change if another linear motor is selected due to differences in slider mass.

## Short Time Overload

The power losses in the motor coils, given by the Power Dissipation, will first heat up the motor winding prior to the other parts of the motor. A short time overload protection mechanism of the LinMot servo drives prevents the motors from overheating in case of rapid increasing winding temperature due to high power dissipation values. This parameter, the Short Time Overload Protection Value (black-red line) is independent from the motor cooling and approximately constant for short cycle times. The minimal value is 0% and the limit is at 100% (blue lines).

## Thermal Load

The power losses in the motor coils, given by the Power Dissipation, will heat up the motor. Depending on the ambient temperature and the cooling method, the corresponding Thermal Load (black-red line) of the motor will result. For short cycle times, the value will approximately be constant. The minimal value is 0% and the limit is at 100% (blue lines). At a Thermal Load of 100%, the thermal hardware protection would turn off the linear motor in the real application (at a case temperature around 65°C). To reduce the thermal load, use the more efficient cooling method ("Fan" in place of "Flange" at "Global Settings") or use a motor with higher continuous force.

Note: The Short Time Overload Protection Value and the Thermal Load are calculated for the thermal steady state.

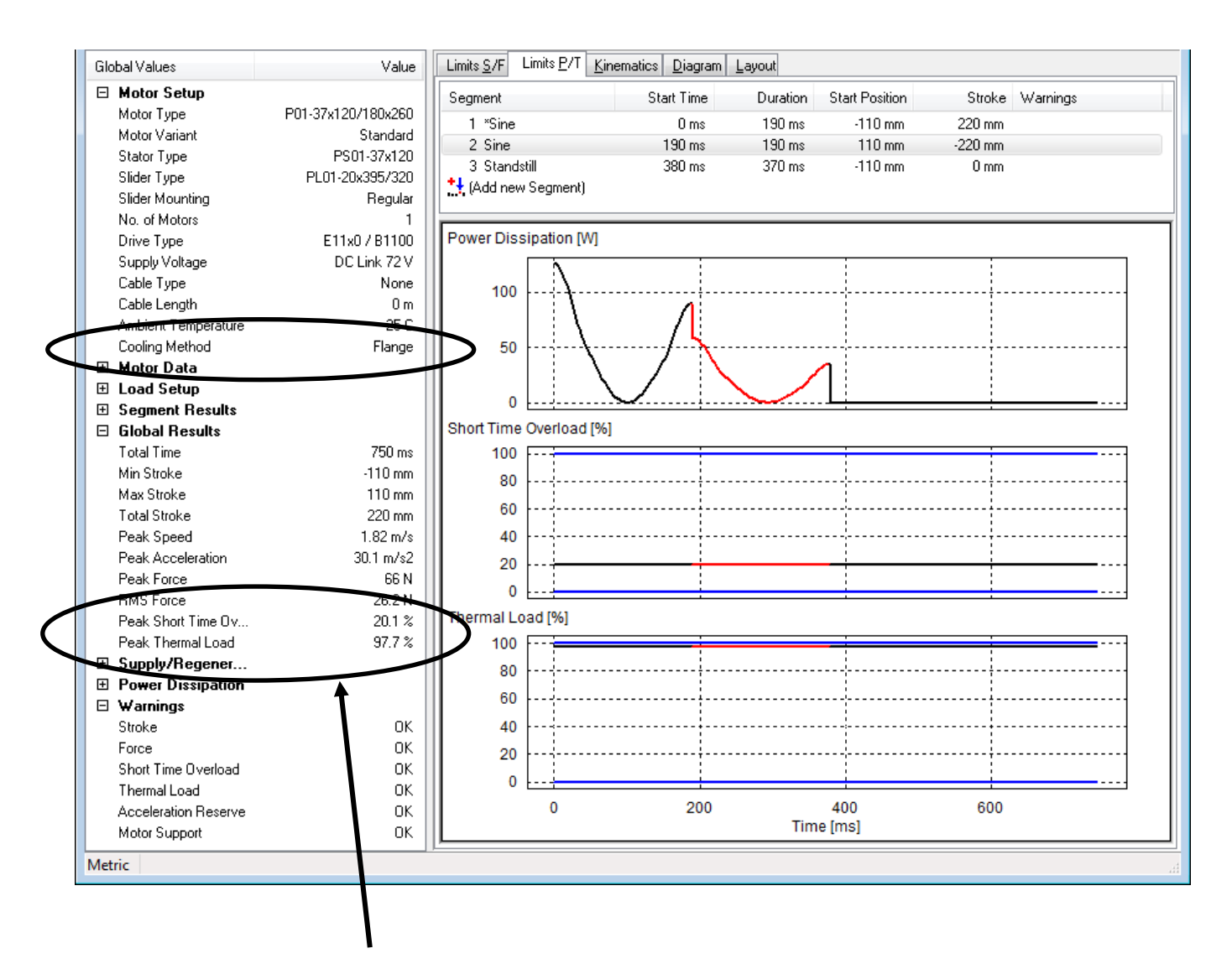

The Peak Short Time Overload Protection Value is definitely under the limit. The Peak Thermal Load is about equal to the limit, so the linear motor will not overheat in the application. If payload or friction will increase (or cycle time will be reduced), the Thermal Load will increase and exceed the limit. Then, the linear motor has to be mounted on a flange with fan cooling.

## Acceleration Reserve at Standstill

This acceleration parameter is the ratio between the "Max Force" of the drive system (servo drive & motor) and the moving mass. It's a constant value within a segment. It changes from segment to segment with the change of the moving mass. This acceleration value has always to be bigger than the *limit of 10N/kg*. Concerning the example, for the Max Force value of 122N, the maximum moving mass is 12.2kg. In case of an Acceleration Reserve Warning, reduce the load mass or choose another motor/drive so that the Max Force value gets bigger.

# Step 4: Interactive Optimizing

## Motor and Servo Drive

Because no Warning was generated, a system with the selected linear motor type P01-37x120/180x260 and a servo drive of the Series E11x0 / B1100 with 72V supply will be the solution for this project.

In your LinMot Designer folder you will find the file "Tutorial\_Ex1.ldc" with the LinMot Designer data for this project.

## Optimizing the motion time

If the application requires even faster cycles, the motion times can be minimized for the selected linear motor by reducing the time for the different segments. The time can be reduced as long as the force needed stays within the peak force limits from the selected linear motor.

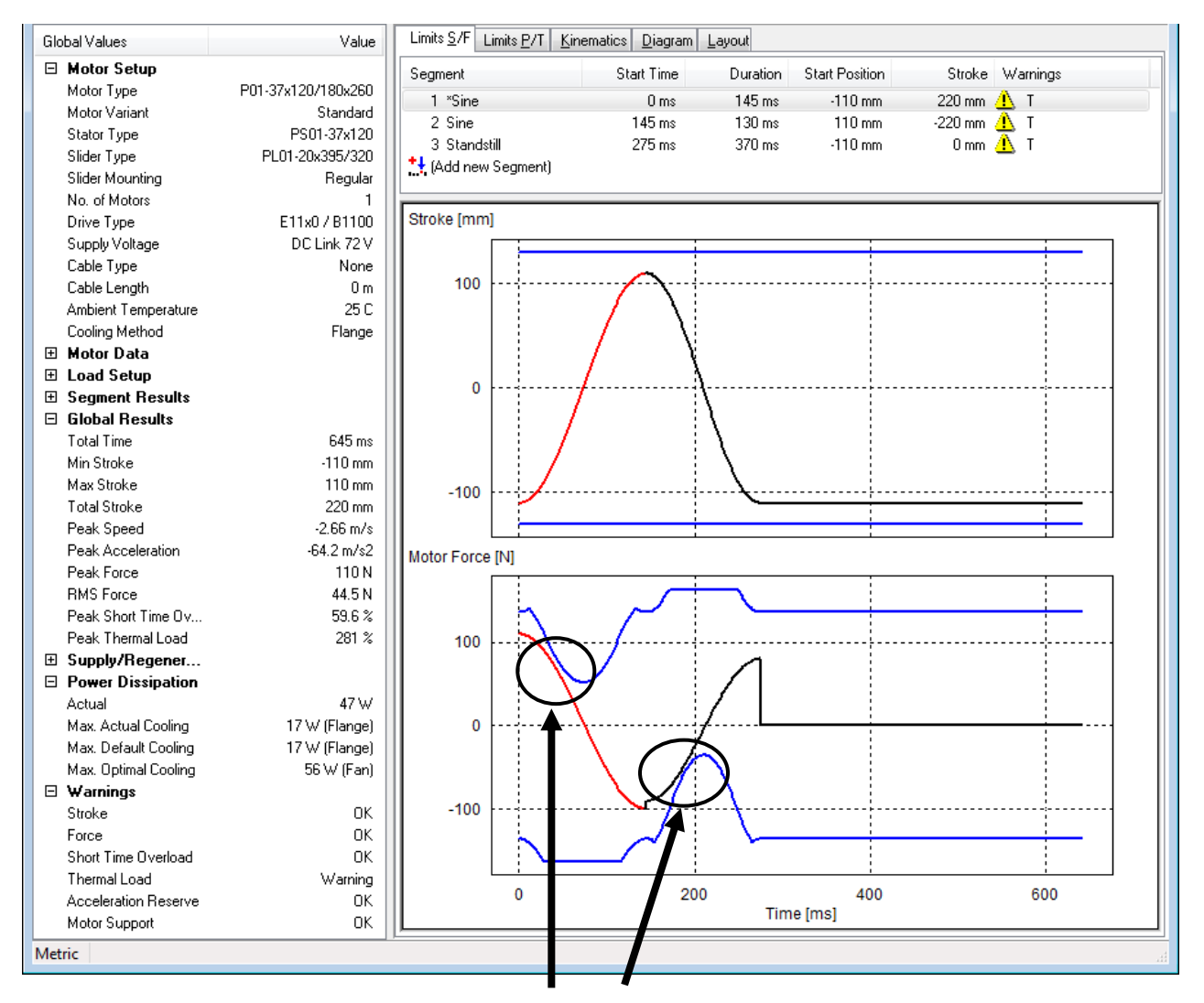

Limiting parameters for minimal motion time

Minimizing the motion time in our example shows that the minimal times will be around 145ms for the forward (push) movement and 130ms for the backward movement.

Reducing the time for the forward and backward motion will increase the Peak Thermal Load over the 100%-limit (281%), if the motor is mounted with the standard flange (Cooling Method: Flange). With a change of the Cooling Method to "Fan", the Peak Thermal Load decreases under its limit to 84.4%.

With the Fan Cooling Method, we can then reduce standstill time to 280ms. This will result in a Peak Thermal Load of 98.1%, which is still within the motor limits.

In your LinMot Designer folder you will find the file "Tutorial\_Ex1a.ldc" with the LinMot Designer data for this project.

# Example 2: Rotating Movement

The following Example refers to an application for capping of bottles. To screw the cap on the bottle, a combination of a linear and a rotating movement is required, predestined to use a Linear-Rotary Motor of the LinMot series PR01. The linear motor P01 can be designed and checked analog to example 1. The rotary motor R01 is discussed here, the configuration is saved in "Tutorial\_Ex2.ldc".

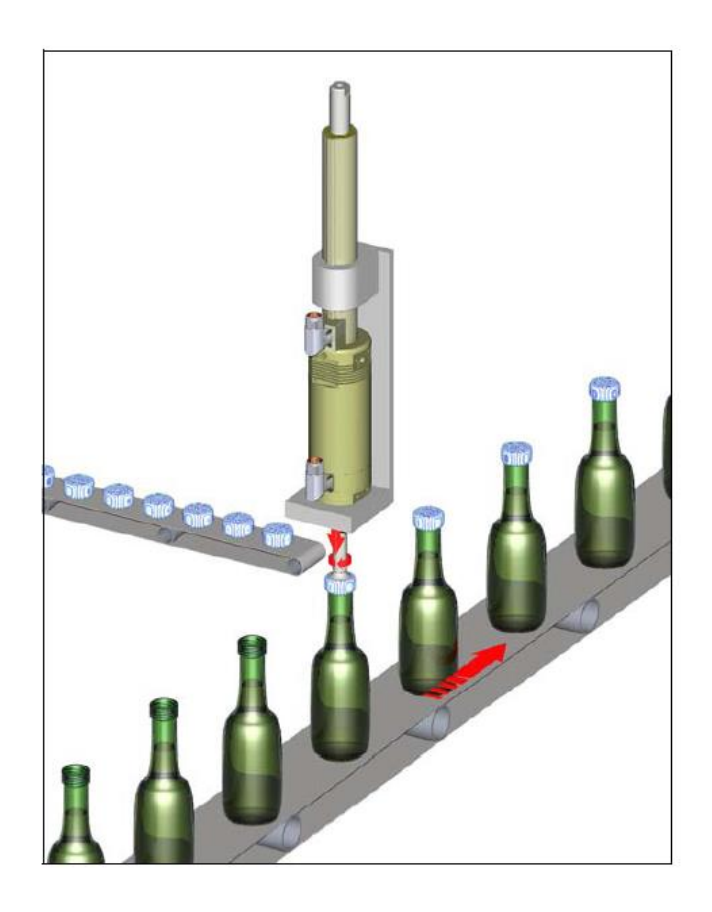

Cycle of the application:

- 1) Moving cap with capping head to the bottle thread (linear movement)
- 2) Screwing the cap on the bottle (linear and rotary movement)
- 3) Tightening the cap with increasing torque to an upper limit (linear and rotary movement)
- 4) Stop tightening, torque to zero (standstill)
- 5) Moving capping head back to start position (linear movement)

Requirements for rotary motor:

T\_Cycle: 1.3s (2'770 bottles/hour) T\_Screw&Tigthen: < 0.5s Stroke Screw&Tighten: 1080deg (3 turns) Stroke Tighten: 100deg (ca. 1/4 turn) J\_CappingHead: 13.1 kg/cm2 J\_Cap: negligible Friction torque: 0.6Nm Max. tightening Torque: 4Nm

| Global Values        | Value               | Limits <u>S</u> /F Lim | its <u>P</u> /T <u>K</u> inem | natics <u>D</u> iagram |                                       |                |          |          |
|----------------------|---------------------|------------------------|-------------------------------|------------------------|---------------------------------------|----------------|----------|----------|
| Motor Setup          |                     | Segment                |                               | Start Time             | Duration                              | Start Position | Stroke   | Warnings |
| Motor Type           | RS01-84x80          | 1 Standstill           |                               | Ωms                    | 100 ms                                | 0 dea          | 0 dea    | _        |
| Motor Variant        | Undefinied          | 2 Point to F           | oint                          | 100 ms                 | 370 ms                                | 0 deg          | 1080 deg |          |
| No. of Motors        | 1                   | 3 Standstill           |                               | 470 ms                 | 50 ms                                 | 1080 deg       | 0 dea    |          |
| Drive Type           | E11x0-XC / B1100-XC | 4 *Standsti            | I                             | 520 ms                 | 750 ms                                | 1080 deg       | 0 deg    |          |
| Supply Voltage       | DC Link 72 V        | ++ (Add new S          | eament)                       |                        |                                       |                |          |          |
| Cable Type           | K15                 | ••••• (Fidd Hoff O     | ogmonty                       |                        |                                       |                |          |          |
| Cable Length         | 4 m                 | Stroke [deg]           |                               |                        |                                       |                |          |          |
| Ambient Temperature  | 30 C                |                        |                               | -,,                    |                                       |                |          |          |
| Cooling Method       | Flange              | 4000                   |                               |                        |                                       |                |          |          |
| 🗄 Motor Data         |                     | 1000                   | 1                             | /                      |                                       |                |          |          |
| 🗆 Load Setup         |                     | 000                    |                               |                        |                                       |                |          |          |
| Start Position       | 0 deg               | 800                    |                               | /                      |                                       |                |          |          |
| Load Inertia         | 13.1 kg*cm2         | 600                    |                               |                        |                                       |                |          |          |
| External Torque      | 0 Nm                | 000                    |                               | 7                      |                                       |                |          |          |
| Dry Friction         | 0.6 Nm              | 400                    |                               |                        |                                       |                |          |          |
| Viscous Friction     | 0 Nm/(deg/s)        | 400                    |                               | 1                      |                                       |                |          |          |
| 🗄 Segment Results    |                     | 000                    |                               | / 1                    |                                       |                |          |          |
| 🗉 Global Results     |                     | 200                    | 7                             |                        |                                       |                |          |          |
| Total Time           | 1270 ms             |                        |                               |                        |                                       |                |          |          |
| Min Angle            | 0 deg               | 0                      |                               |                        |                                       |                |          |          |
| Max Angle            | 1080 deg            | Motor Torque           | [Nm]                          |                        |                                       |                |          |          |
| Total Stroke         | 1080 deg            |                        |                               | : :                    |                                       |                |          |          |
| Peak Speed           | 4 kdeg/s            |                        |                               |                        |                                       |                |          |          |
| Peak Acceleration    | 100 kdeg/s2         |                        |                               |                        |                                       |                |          |          |
| Peak Torque          | 4 Nm                | 5                      |                               |                        |                                       |                |          |          |
| RMS Torque           | 1.26 Nm             |                        | · _                           | 1                      |                                       |                |          |          |
| Peak Short Time Ov   | 9.6 %               |                        | - I L                         |                        |                                       |                |          |          |
| Peak Thermal Load    | 47.8 %              | 0                      |                               |                        | · · · · · · · · · · · · · · · · · · · |                |          |          |
| ⊞ Supply/Regener     |                     |                        |                               |                        |                                       |                |          |          |
| 🗄 Power Dissipation  |                     |                        |                               |                        |                                       |                |          |          |
| 🗉 Warnings           |                     | -5 -                   |                               | -+                     | ·····                                 |                | ·        |          |
| Torque               | ОК                  |                        |                               |                        |                                       |                |          |          |
| Short Time Overload  | ОК                  |                        |                               |                        |                                       |                |          |          |
| Thermal Load         | ОК                  | l -                    | -                             | i                      | i                                     |                |          |          |
| Acceleration Reserve | ок 📗                |                        | 0 3                           | 200 40                 | 0 60                                  | 0 800          | 1000     | 1200     |
| Motor Support        | ОК                  |                        |                               |                        | IIM                                   | e [ms]         |          |          |
| Metric               |                     |                        |                               |                        |                                       |                |          |          |

#### Segment and load definition

#### 1) Standstill

No rotation, while the cap is moved linearly to the top of the bottle.

#### 2) Point to Point

Screwing process with a constante friction torque of 0.6Nm (global definition). During the tigthening process at the last 100 degrees, the torque increases towards the limit torque of 4Nm. This behavior is simulated with a global spring:

| Spring #1 Type:         | Ref. Position: | Ref. Torque: | Spring Constant: |  |
|-------------------------|----------------|--------------|------------------|--|
| Single-Sided Negative 💌 | 980 deg        | 0 Nm         | 0.04 Nm/deg      |  |

The Moment of Inertia of the capping head is defined in the Global Load Settings.

#### 3) Standstill

Keep the limit tightening torque of 4Nm for 50ms.

#### 4) Standstill

Release the tigthening torque to zero by compensating the spring torque through an external torque of 4Nm in the segment. The duration of 750ms are used to move the capping head up linearly, to pick a new cap and to replace the capped bottle by an uncapped one.

The Motor Type RS01-84x80 is selected because of the required torque of 4Nm. The selected Drive Type is a XC-Type (25Apk).

For this application, also a HC-Drive Type (15Apk) could be used. The smaller max. current of the drive would result in a smaller but still sufficient peak torque of the system (5.3Nm instead of 8.8Nm). In that case, a warning is generated and showed in the Problems window.

| Problem: | s |
|----------|---|
|----------|---|

Drive has insufficient current capability for this motor.

| Motor Type:<br>Number of Motors:                       | 1                                      |                                             |                                                     |
|--------------------------------------------------------|----------------------------------------|---------------------------------------------|-----------------------------------------------------|
| Number of Motors:                                      | 1 🚔                                    |                                             |                                                     |
|                                                        | · ·                                    | Cooling Method:                             | Flange 👻                                            |
| Rotor Mounting:                                        | Regular 👻                              | Ambient Temperature:                        | 30 C (-10 C - 80 C)                                 |
| User Group                                             | Std                                    |                                             |                                                     |
| Motor Variant:                                         | Undefinied                             |                                             |                                                     |
| Motor Mass:                                            | 3000 g                                 | Max Torque @72 V:                           | 8.85 Nm                                             |
|                                                        |                                        | Torque Const.@30 C:                         | 0.35 Nm/Apk                                         |
| Rotor Inertia:                                         | 2 kg*cm2                               | Max Current @72 V:                          | 25 Apk                                              |
| Product Status:                                        | Standard product                       | Resistance Ph-Ph @60 C:                     | 1.25 Ohm                                            |
| Supply Type<br>DC Link Voltage<br>Cable<br>Cable Type: | Nominal Su 72 V K15- /KPS15- (1.5mm^2) | pply⊻oltage: DC Link<br>(24 V - 85 V) □ Con | : Voltage: 72 V<br>sider 10% supply voltage toleran |
| Leastly                                                | (tro                                   | Desistence @ 40°C                           | 010hm                                               |
| Leng( <u>n</u> .                                       | 4 m (Max. 50 III)                      | nesistance (240 C.                          | 0.1 Oniti                                           |
| System Information                                     | 8.85 Nm                                | May Speed                                   | 9 29 kdag/a                                         |
| Max. RMS Stall Torqu                                   | ue: 1.81 Nm                            | Max. Elec. Power:                           | 1800 W                                              |
| blems                                                  |                                        |                                             |                                                     |

#### Results

This simulation shows, that the rotary part of the application can be realized with the selected system. Even a HC-Drive would be sufficient. With a peak thermal load of ca. 50% at an ambient temperature of 30°C, the motor also won't work at its thermal limit. So, there is still potential to increase the speed of the capping process.

# Example 3: Importing custom Curves

To define the motion profile, LinMot Designer provides different curve types that can be defined by a few parameters:

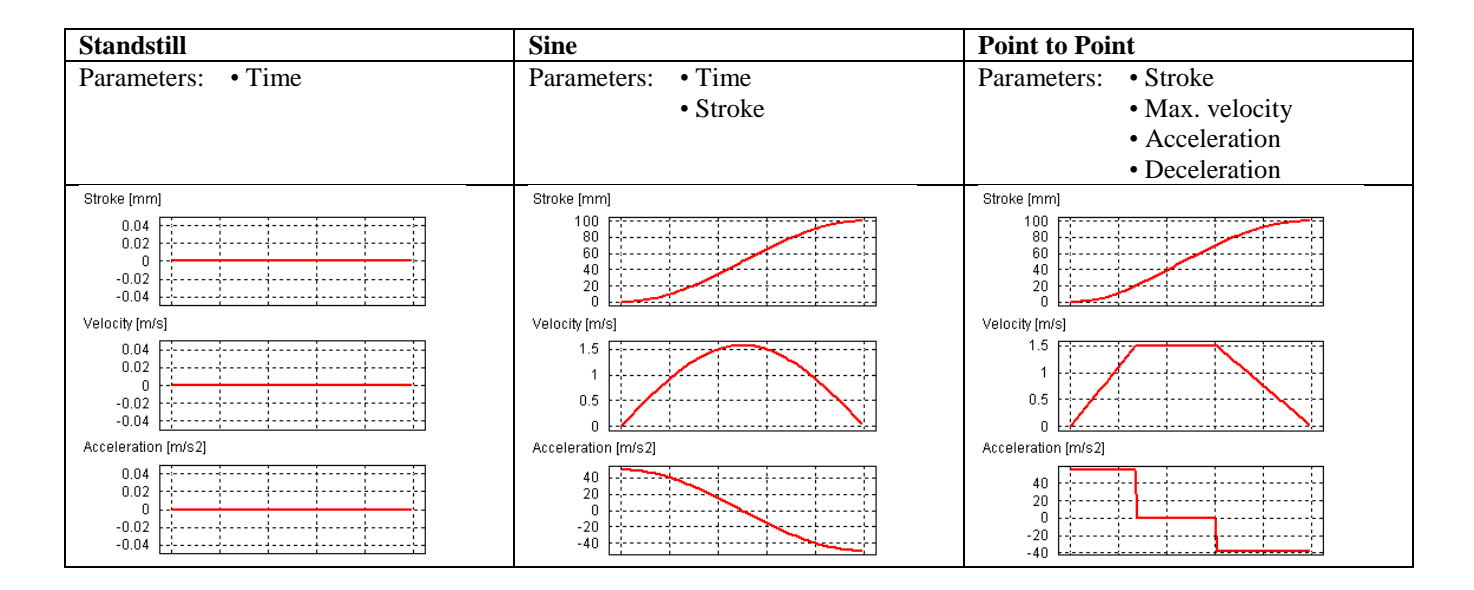

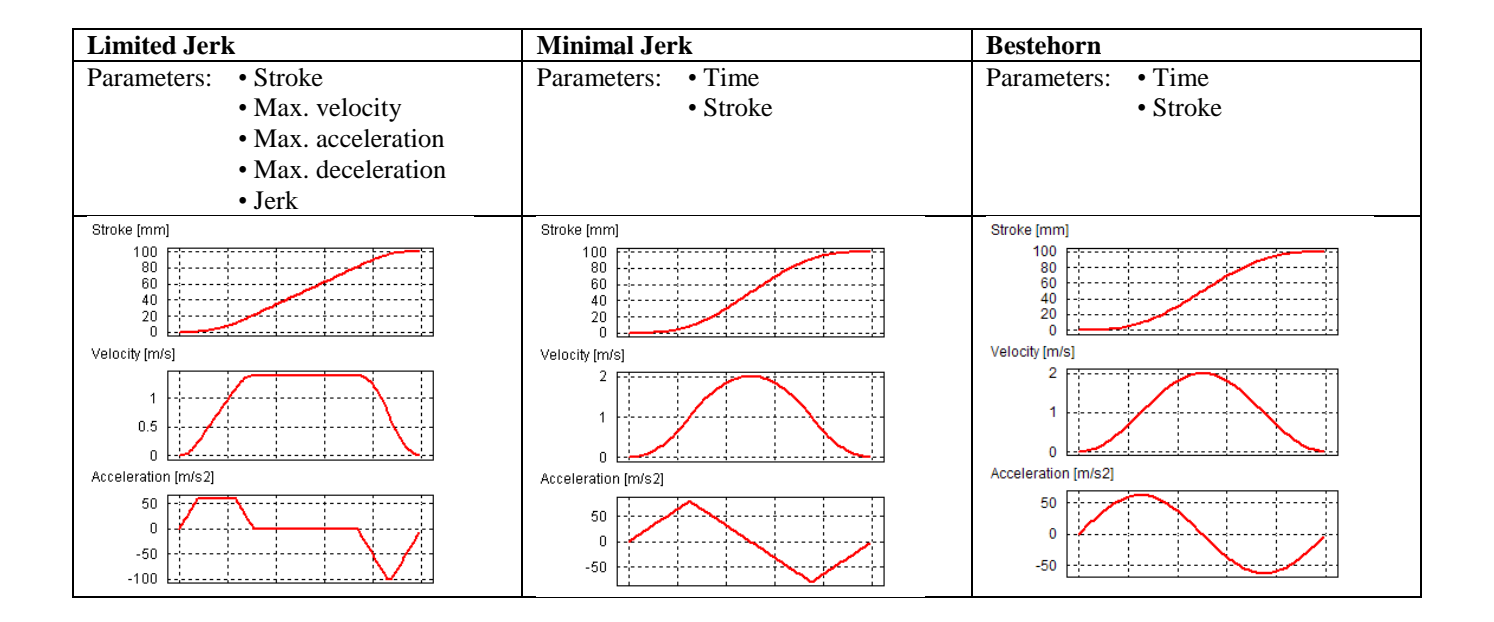

It is also possible to import a custom motion profile or just a segment of it into LinMot Designer. In order to do that, choose the **"Custom"** curve type. Open the "Data Points" window to define the custom position vector. There are two possibilities to do that:

- 1. Load the csv-File, where the numerical values of the position vector are saved.
- 2. Copy the vector from any other program and paste it into the Data Points window

The numerical data vector is interpreted in the data unit as it is defined under "Measurement Settings" of LinMot Designer. In the Curve Settings dialog box, the curve time and also a scale factor for the stroke have to be defined.

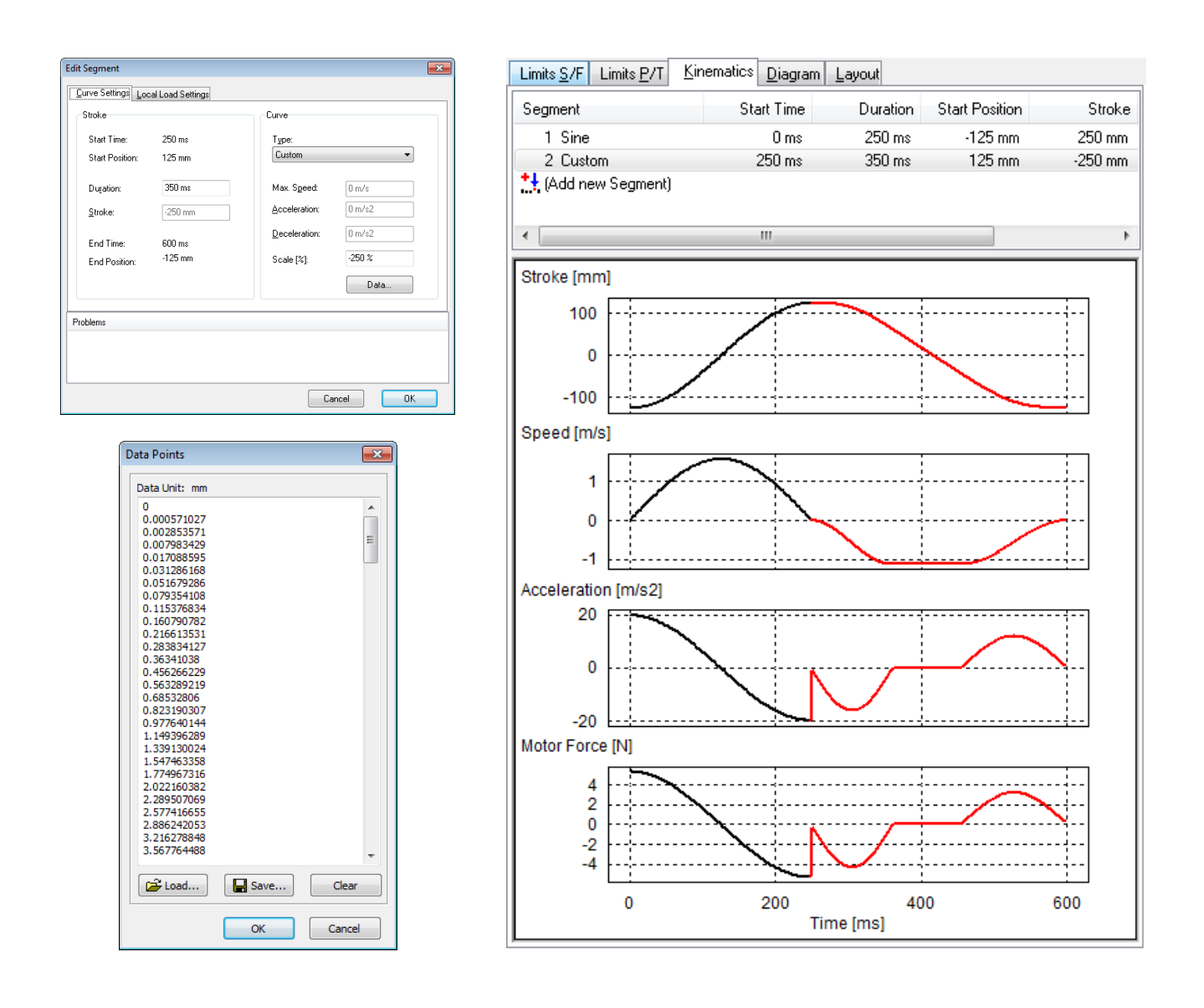

In "Tutorial\_Ex3.ldc" a Custom curve (Segment 2) follows on a Sine curve (Segment 1). The data vector of the custom curve was imported (loaded) from the csv-file "Tutorial\_Ex3.csv". With a (negative) Scale value of -250%, the curve data points (forward motion from 0..100mm (in)) are scaled to a backward motion from 0..-250mm, starting at the end of Segment 1.

# Additional Information

# 3<sup>rd</sup> party Servodrive (P10-70-Dxx)

Motor type P10-70-Dxx can be driven by a 3<sup>rd</sup> party servodrive. If so, drive type *Custom* must be selected. This setting can be changed in the motor tab within the "Global Settings" window.

LinMot-Designer will take any limitations into consideration according entered values.

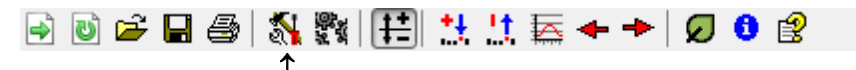

"Edit global Settings" Button

| Motor Typo:               | P10-70v8011/1170          |                               |                                  |  |  |
|---------------------------|---------------------------|-------------------------------|----------------------------------|--|--|
| Motor rype.               |                           |                               |                                  |  |  |
| Number of Motors:         |                           | Cooling Method:               | Flande 🔻                         |  |  |
| Slider Mo <u>u</u> nting: | Regular 🔹                 | Am <u>b</u> ient Temperature: | 25 C (-10 C - 80 C)              |  |  |
| User Group                | Std                       | Zero Position (ZP):           | 600 mm                           |  |  |
| Motor Variant:            | Standard                  | Max. Stroke:                  | 1180 mm                          |  |  |
| Stator Type:              | PS10-70x80U               | Shortened Stroke:             | 1180 mm                          |  |  |
| Stator Mass:              | 2850 g                    | Max Force @565 V:             | 561 N                            |  |  |
| Slider Type:              | PL10-28x1390/1340         | Force Const.@25 C:            | 51 N/Apk                         |  |  |
| Slider Mass:              | 6530 a                    | Max Current @38514            | 11 Apk                           |  |  |
| Product Status.           | Standard product          | Resistance Ph-Ph @60 C:       | 14.5 Ohm                         |  |  |
| Drive                     |                           |                               |                                  |  |  |
| Drive Typ <u>e</u> :      | Custom                    | ▼ Name                        |                                  |  |  |
| Max Current               | 40 Apk Max Ga             | in 80 % 📝 Moo                 | lel based temperature monitoring |  |  |
| Supply Type               | Nominal Sup               | nekuVoltogo: DCLin            | k Voltogo: 482 V                 |  |  |
| AC 3 x 400V               | ■ 400 V                   | (39 V - 530 V) ■ Cor          | sider 10% supply voltage tolerat |  |  |
|                           |                           | , ,                           |                                  |  |  |
| Cable Turner              | Total and the West Work ( |                               |                                  |  |  |
| Cable Type.               | None (                    |                               | •                                |  |  |
| Lengt <u>h</u> :          | 0 m (Max. 50 m)           | Resistance @ 40°C:            | 0 Ohm                            |  |  |
| System Information        |                           |                               |                                  |  |  |
| Max. Force:               | 561 N                     | Max. Speed:                   | 6.54 m/s                         |  |  |
| Max. RMS Stall For        | ce: 68.7 N                | Max. Elec. Power:             | 5400 W                           |  |  |
| oblems                    |                           |                               |                                  |  |  |
|                           |                           |                               |                                  |  |  |
|                           |                           |                               |                                  |  |  |

**Drive Type:** For any 3<sup>rd</sup> party drive select *Custom*.

**Name:** Enter any plain text such as drive manufacturer, type or else. Max. 12 characters are allowed. This text is only used for information purpose.

Max Current: Max. servodrive output current (motor phase current). LinMot-Designer expects a peak value. This value has influence on maximum motor force.

Max Gain: Max. servodrive output voltage based on DC link voltage in percent. This value has influence on maximum motor speed.

**Model based temp. monitoring:** Unselect this box, if servodrive is unable to calculate a thermal model. In such a case LinMot-Designer will activate a current derating of about -40% (according to the motor specification).

**Supply Type:** Choose input voltage of servodrive. 3-phase AC or even DC can be defined. This value has influence on max. motor speed.

**Consider 10% power voltage tolerance:** If drive is installed in an environment where supply voltage is unstable, please select box. This value has also influence on max. motor speed.

# Power Supply

Power information to choose an appropriate power supply for the linear drive system can be found under

**Supply/Regeneration.** The LinMot Designer calculates the required electrical power of the motor. The power supply has to deliver the electrical motor power added by the power loss of the drive, whereas the latter makes around up to 10% of the electrical motor power. Depending on the dc link capacitance, the electrical power waveform and the allowed temporary drop of the dc link voltage, the required power of the supply has to be between 110% of the Mean Supply value (absolute minimum) and 110% of the Peak Supply value. To go for sure, use a supply with a power above 110% of the Peak Supply value.

The regeneration power waveform (together with the dc link capacitance and the allowed raise of the dc link voltage) can be used to estimate, whether an external regeneration resistor is necessary. The waveform shows the generated electrical power of the motor during break phases.

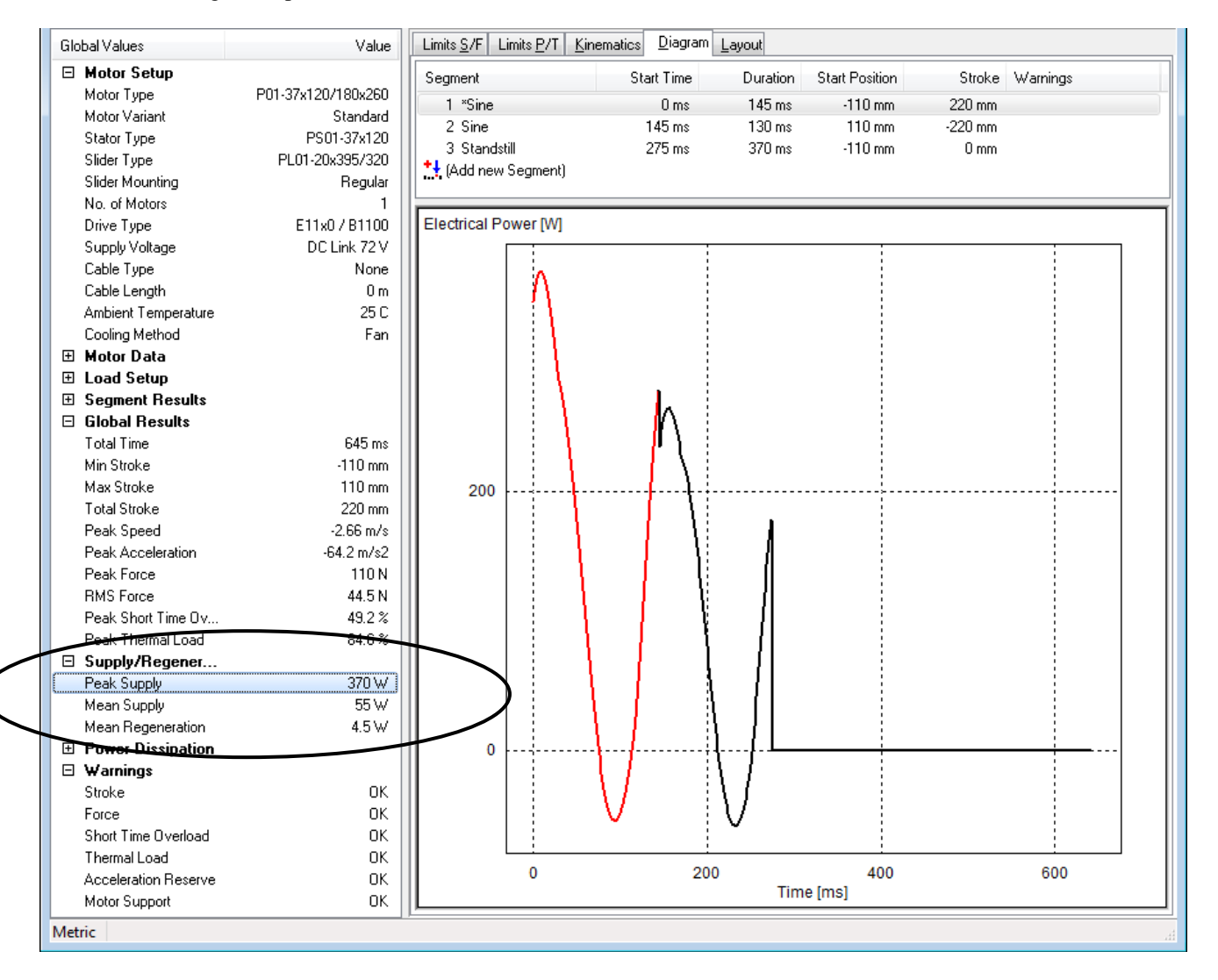

# Efficiency (Linear Motor ↔ Pneumatic Cylinder)

The **"Efficiency" tab** can be shown/hidden by pushing the green leaf button in the menu bar and is only available for linear motor designs.

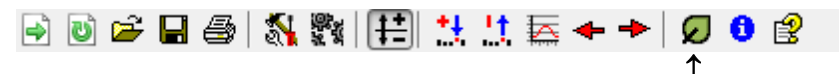

The "Efficiency" tab shows the required electric power as well as the electricity consumption, the CO2 emission and the energy costs per year for the defined application in case of continuous operation. The upper table shows the calculated values for the selected linear motor system. The lower table shows the values, if the defined application is driven by a pneumatic cylinder. The values are calculated for different standard diameters of pneumatic cylinders. The values can help to decide, whether a pneumatic driven application should be substituted by a linear motor.

The "Total Moving Distance per Cycle", the "Total Cycle Time" and the "Electric Motor Power" of the linear motor are values from the current application. The "Total Moving Distance per Cycle" is calculated from the segment definition, the "Total Cycle Time" and the "Electric Motor Power" are copied from the "Global Values" window. The assumptions for the calculations are shown in the footnotes below the tables.

The content of the efficiency tab is only printed, if the tab is activated.

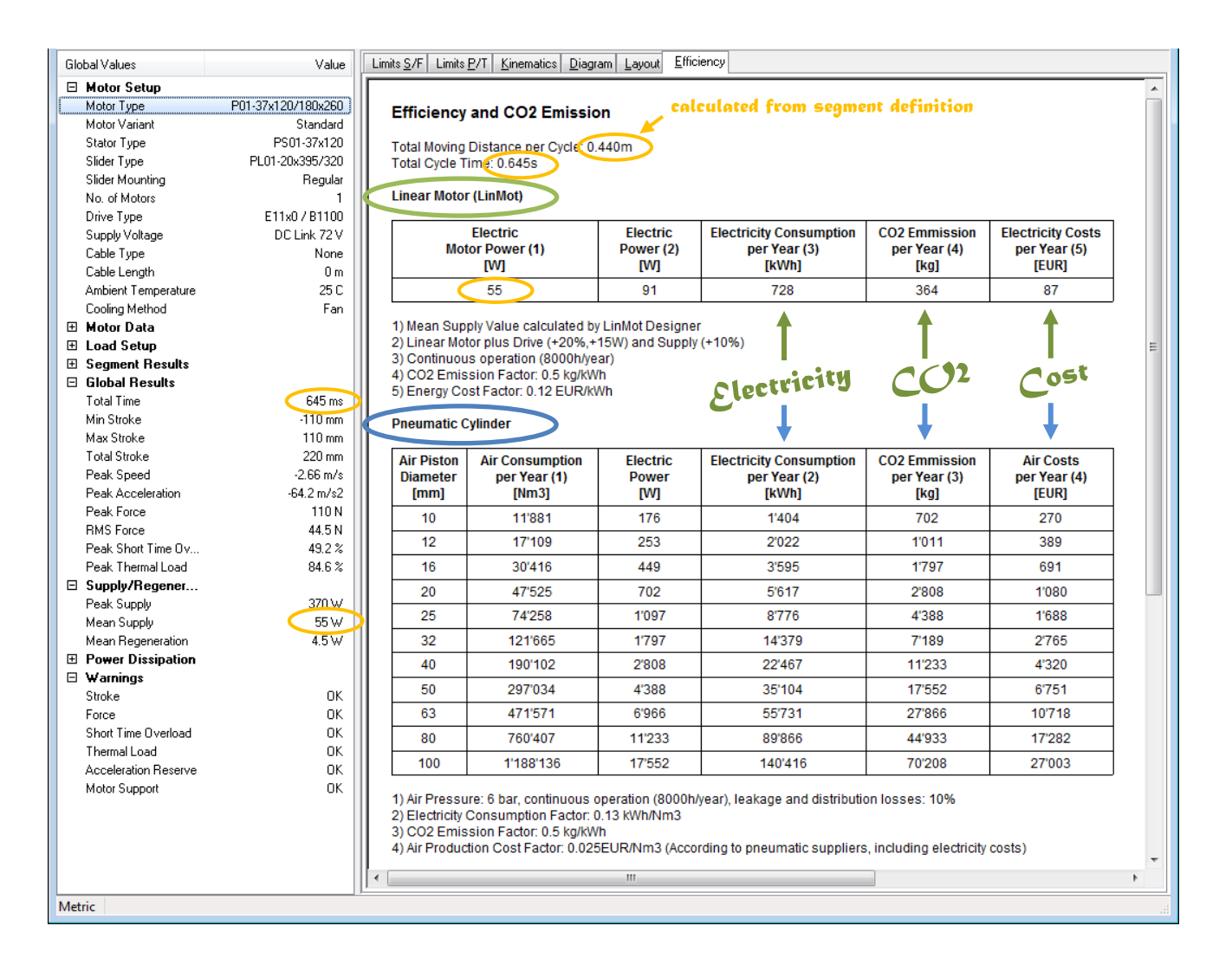

The <u>currency</u> of the costs shown on the "Efficiency" tab can be changed.

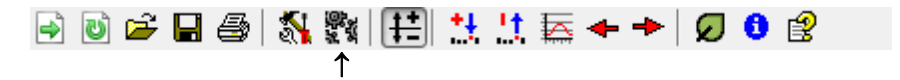

For that purpose select "Edit measurement Settings" - Button.

| Measurement Settings   | same Type             | × |
|------------------------|-----------------------|---|
| Settings: Metric Units | •                     |   |
| Parameter Unit         | <b>A</b>              |   |
| Time ms                |                       |   |
| Length mm              |                       |   |
| Mass g                 |                       |   |
| Force N                |                       |   |
| ForceCons N/Apk        | Ŧ                     |   |
| New Unit: ms           | ✓ Significant Digits: | 3 |
| Currency: USD          |                       |   |
| ОК                     | Cancel                |   |

# **Time Graphs**

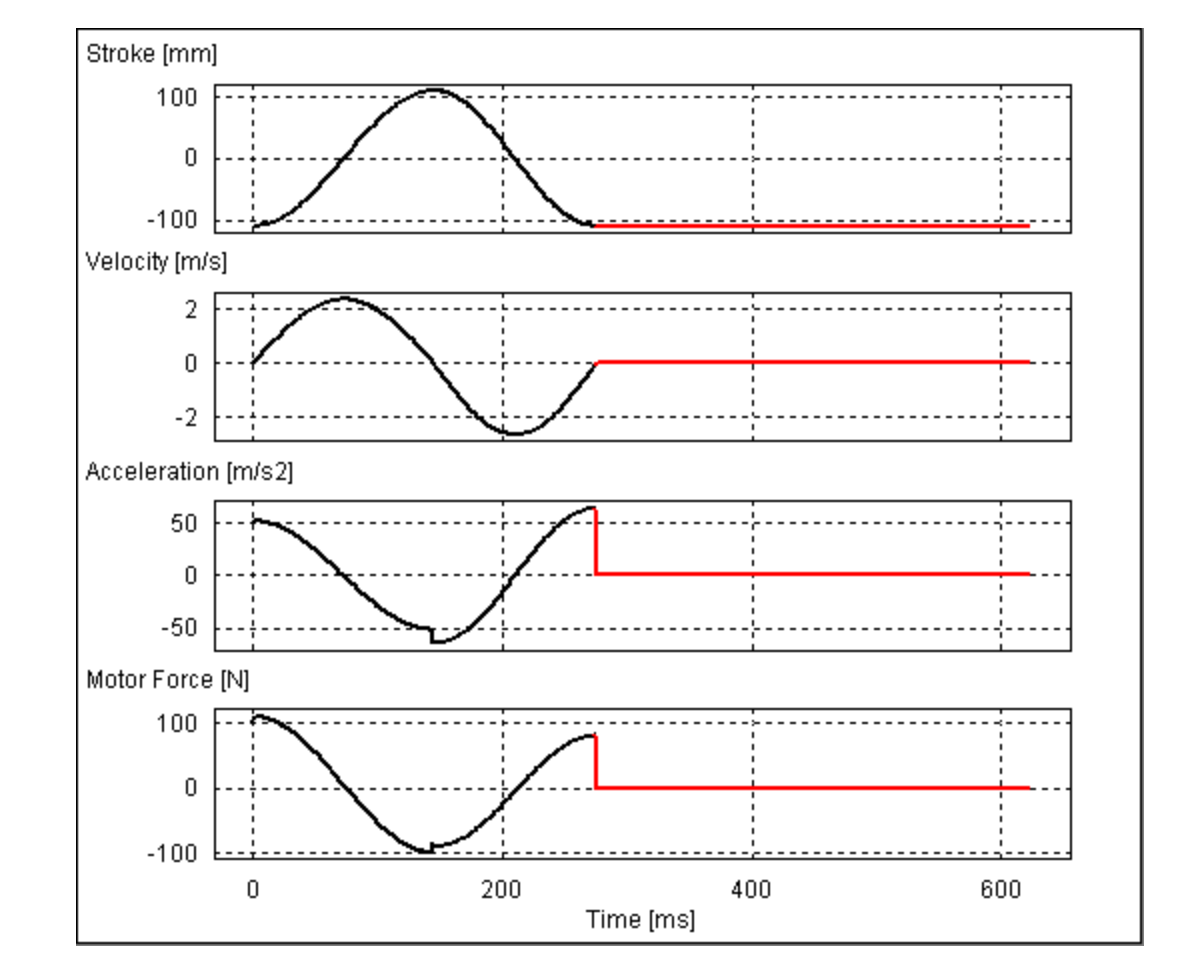

In the "Kinematics" tab, time graphs of the stroke, velocity, acceleration and motor force give an overview of the motion.

In the **"Diagram" tab**, any calculated parameter can be visualized by double clicking a corresponding characteristic value in the "Global Values" window (e.g. Min, Max, Peak, RMS or Mean values).

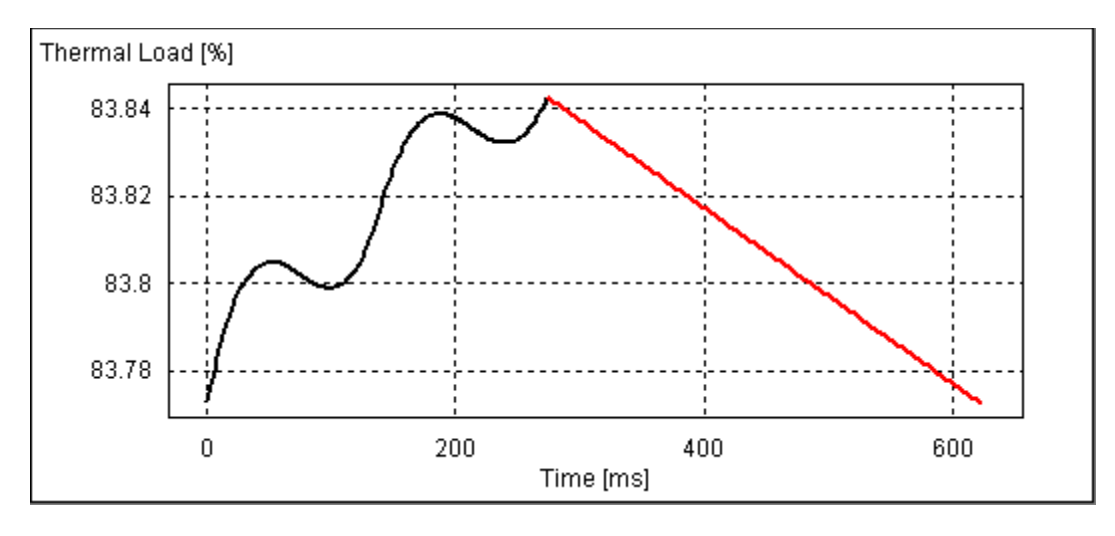

# Layout

The **"Layout" tab** shows you the mechanical dimension of the Linear Motor and the end positions for the different types of motors. The Layout is dependent on the "Layout Motor"-parameter and the "Slider Mounting"-parameter in "Global Settings".

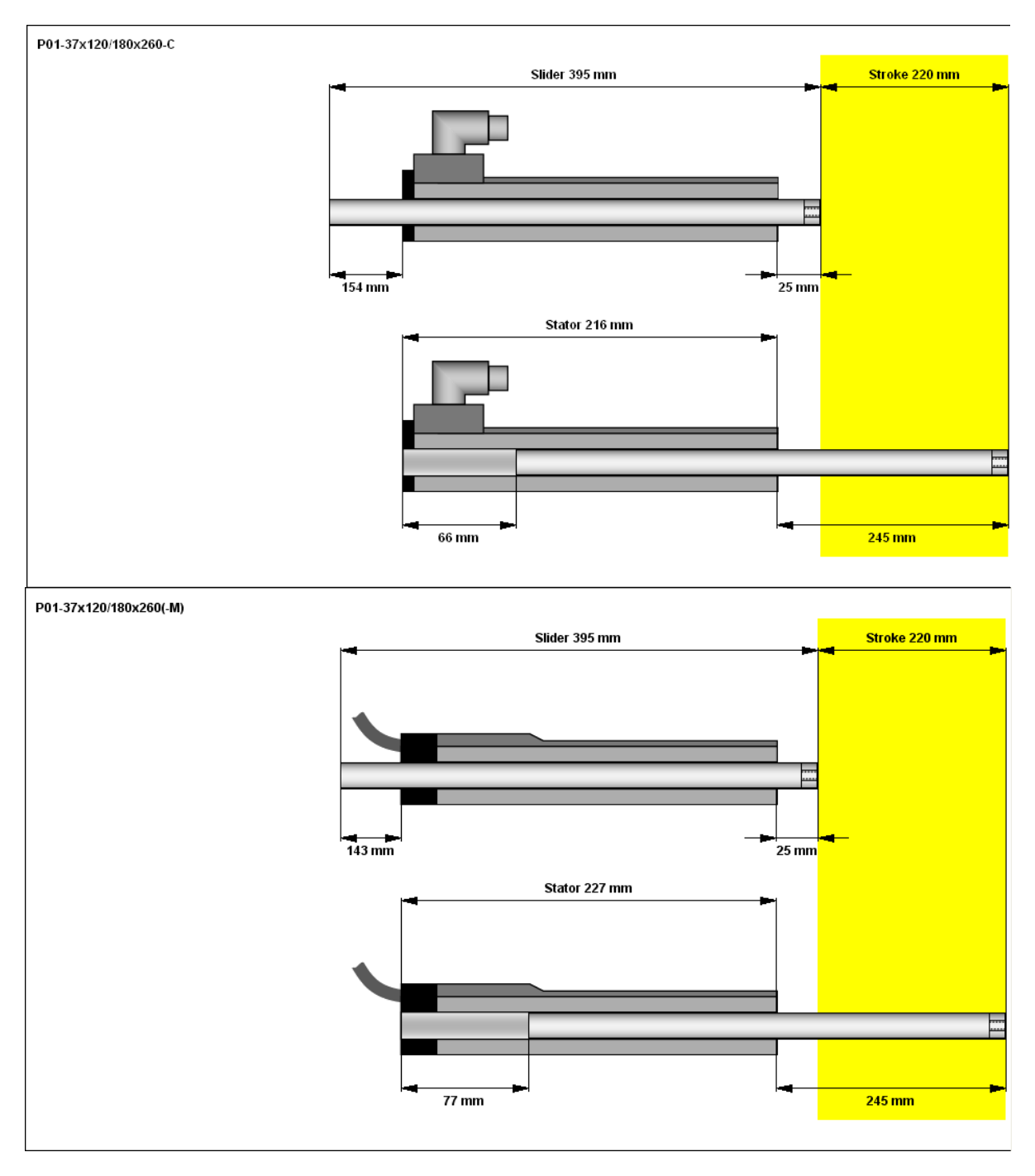

DISCLAIMER OF WARRANTY

THIS SOFTWARE AND THE ACCOMPANYING FILES ARE PROVIDED "AS IS" AND WITHOUT WARRANTIES AS TO PERFORMANCE, MERCHANTABILITY OR ANY OTHER WARRANTIES WHETHER EXPRESSED OR IMPLIED.

LIMITATION OF LIABILITY: UNDER NO CIRCUMSTANCES AND UNDER NO LEGAL THEORY, TORT, CONTRACT, OR OTHERWISE, SHALL NTI AG OR ITS SUPPLIERS OR RESELLERS BE LIABLE TO YOU OR ANY OTHER PERSON FOR ANY INDIRECT, SPECIAL, INCIDENTAL, OR CONSEQUENTIAL DAMAGES OF ANY CHARACTER INCLUDING, WITHOUT LIMITATION, DAMAGES FOR LOSS OF GOODWILL, WORK STOPPAGE, COMPUTER FAILURE OR MALFUNCTION, OR ANY AND ALL OTHER COMMERCIAL DAMAGES OR LOSSES.